## 端末のご案内 X11

### 各部の名称・機能詳細

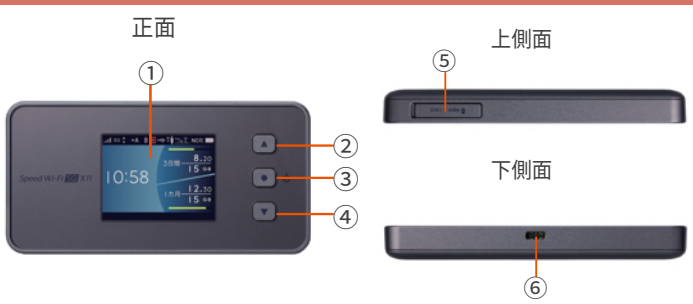

| NO  | 名称          | 機能詳細                                                                       |
|-----|-------------|----------------------------------------------------------------------------|
| 1   | 液晶画面        | 各種状態を示します                                                                  |
| 2   | 上ボタン        | ディスプレイのメニューや項目を上方向にカーソル移動して<br>選択するときに使用します                                |
| 3   | 電源ボタン       | 電源の ON/OFF を行います<br>ウェイティング状態から復帰するときに使用します<br>ディスプレイのメニューや項目を決定するときに使用します |
| 4   | 下ボタン        | ディスプレイのメニューや項目を下方向にカーソル移動して<br>選択するときに使用します                                |
| (5) | SIM カードスロット | 使用しません                                                                     |
| 6   | 充電コネクタ      | 充電の際、ケーブル (USB Type-C ) を接続し使用します                                          |

# ウェイティングモード

ウェイティングとは、動作中の消費電力を抑え、利用可能時間を長くする機能です。 本機の操作を一定時間行わなかったときは、本機の液晶画面が自動的に消灯します。 再度、液晶画面点灯させるには、電源ボタンを押してください。

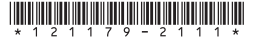

## 画面上のメッセージと機能詳細

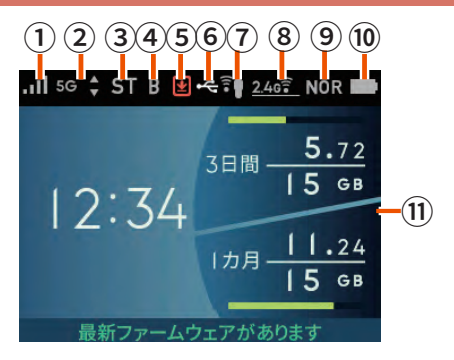

| NO  | 名称           |     | 機能詳細                                                        |
|-----|--------------|-----|-------------------------------------------------------------|
| 1   | 電波受信強度       |     | 端末の電波強度が1~4本のアンテナで表示されます<br>本数が多いほど強いことを示しています              |
| 2   | 接続ネットワーク     |     | 接続しているネットワーク種別が表示されます(5G/4G/3G)                             |
| 3   | 接続状態         | ST  | スタンダードモード (ST) でインターネットに接続されているとき<br>表示されます                 |
|     |              | +A  | プラスエリアモード (+A) でインターネットに接続されているとき<br>表示されます                 |
| 4   | ブリッジモード設定    |     | ブリッジモードが設定されているとき表示されます                                     |
| 5   | ファームウェア更新通知  |     | ファームウェアに更新が必要なとき表示されます                                      |
| 6   | 有線接続の状態      |     | LAN 側を USB で接続されているとき表示されます                                 |
| (7) | ゲスト SSID の状態 |     | ゲスト SSID がオンのとき表示されます                                       |
| 8   | 無線 LAN 帯域    |     | 5GHz/2.4GHz 帯で接続されているとき表示されます<br>右下の数字は接続台数が表示されます          |
| 9   | 省電力モード       | ECO | エコモードで動作中のとき表示されます                                          |
|     |              | NOR | ノーマルモードで動作中のとき表示されます                                        |
| 10  | 電池状態         |     | 電池残量を6段階で表示します                                              |
| 11  | データ通信量の表示    |     | 現在のデータ通信量が表示されます<br>(3 日間・1 ヶ月間の累計値)<br>使用した通信量をバーの長さで表示します |

## プライバシーセパレータ機能

プライバシーセパレータ機能を設定することで、無線 LAN 接続された端末を 制限することができます。

プライバシーセパレータ機能を使用する場合は「ネットワーク分離」または 「Wi-Fi 端末(子機)分離」を選択します。

#### ・「ネットワーク分離」を選択した場合

設定した SSID 側の無線 LAN 端末は、本端末の WAN 側と、 同一の SSID 側の無線 LAN 端末へのアクセスのみ可能になります。 本端末の設定画面や他の SSIID 側の無線 LAN 端末へのアクセスがで きなくなります。

### ・「Wi-Fi 端末 (子機)分離」を選択した場合

設定した SSID 側の無線 LAN 端末は、 本端末の WAN 側へのアクセスのみ可能になります。 本端末の設定画面や別の無線 LAN 端末へのアクセスができなくなります。

# 困った時は(トラブルシューティング)

### ◆インターネットに繋がらない / 通信速度が遅い / 使用できていたが急に繋がらなくなった

電波状態がよくない、または一時的に回線が混線している可能性があります。 場所の移動や時間を置いて再度接続しても改善しない場合は、以下の操作をお試しください。 ①本機の再起動

#### ◆端末がフリーズしている

動作に一時的な不具合が発生している可能性があります。 時間を置いても改善しない場合は、以下の操作をお試しください。 ①本機の再起動

#### ◆充電ができない

ー時的な不具合(フリーズ含む)が発生している可能性があります。 以下の操作をお試しください。 ①お客様私物を含む他の付属品での充電 ②本機の再起動

#### ◆充電が入らない

 一時的な不具合(フリーズ含む)が発生している、またはバッテリーが切れている 可能性があります。以下の操作をお試しください。
①同梱されている付属品での充電
※充電出来ない場合は【◆充電ができない】をご参照ください

#### ◆デバイス側に SSID が表示されない

人混みで混線していることにより表示されない、または一時的に接続不良が発生している 可能性があります。場所の移動で改善しない場合は、以下の操作をお試しください。 ①お客様デバイスと本機の再起動

#### ◆パスワードが弾かれて接続できない

以下の操作をお試しください。

①お客様デバイスと本機の再起動 ②プロファイル削除

# トラブル解消法

#### ◆再起動

①電源ボタンを長押しし、電源オプション画面で「再起動」を選択する
②確認画面で、「はい」を選択する

#### ◆リセット(工場出荷状態に戻す)

本端末の「クイックメニュー」を選択後、「詳細設定を選択します。
(2)「詳細設定」から「メンテナンス」を選択後、「初期化」を選択します。
3)確認画面が表示されるので「はい」を選択すると再起動が開始されます。

### ◆プロファイル削除

・iPhone の場合 【接続済み】または【利用可能なネットワーク】内に表示されている 本機「ネットワーク名」の右にある i マークをタップし、 【このネットワーク設定を削除】を選択後、再度 Wi-Fi 接続をお試しください。

android の場合
【接続済み】または【利用可能なネットワーク】内に表示されている
本機「ネットワーク名」 をタップし、【切断】または【削除】を選択後、
再度 Wi-Fi 接続をお試しください。
※お手持ちの Android によって 文言が異なります

# その他の機能について

その他の機能については下記 QR コードまたは URL より取扱説明書 [詳細版]をご確認ください。

https://www.au.com/support/service/mobile/guide/manual/

機種名、型番へ『X11』を入力し検索してください。

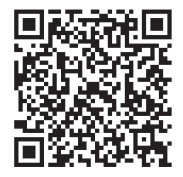